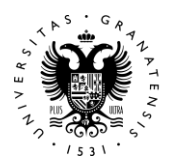

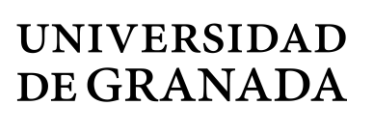

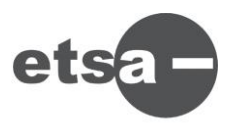

## GUÍA A SEGUIR PARA LA RESERVA DE VIDEOCONFERENCIA DE LA SALA DE GRADOS "ANTONIO JIMÉNEZ TORRECILLAS" APLICACIÓN "SALVE"

## Desde Acceso identificado utilizar la aplicación "SALVE UGR"

(Videoconferencia personal corporativa)

- Tras acceder a la aplicación podrá consultar las modalidades/roles disponibles
- Clicamos en Reservar videoconferencia SALVE UGR PERSONAL
- Seguir los pasos del Asistente para realizar la reserva:
  - 1. Rellenar los datos.
  - 2. Seleccionar una sala Virtual
  - 3. Si se quiere usar Sala física hay que clicar sobre ella, y nos dará la opción de elegirla.
  - 4. Campus centro ETS Arquitectura (Nos recuerda que hay que hacer la reserva de la misma en el centro)
  - 5. Nos avisa de la llegada de dos correos que debemos recibir si todo se ha hecho correctamente:

- Correo de confirmación de la reserva, En el mismo recibirá un enlace a la sala asignada, que deberá **reenviar y comunicar** a todos los participantes

- Correo con la clave de Anfitrión.

| SALVE UGR (Videoconferencia personal corporativa)                                                                                                    |  |  |  |
|----------------------------------------------------------------------------------------------------|--|--|--|
| Puede reservar una videoconferencia SALVE UGR PERSONAL para un dia y una hora especificadas, o una Videoconferencia SALVE UGR "ON THE FLY" si la necesita en este mismo instante.                                                                                                    |  |  |  |
| Consulte las modalidades/roles disponibles en este <u>enlace</u> .                                                                                                    |  |  |  |
| <ul> <li>Videoconferencia SALVE UGR modalidad PERSONAL: Servicio que ofrece la capacidad de realización de<br/>videoconferencias con un ordenador personal (equipado con cámara, micrófono y altavoces), una tableta, móvil, etc. Su<br/>uso requiere una la reserva de una sala virtual libre a la que accederá mediante un enlace web.</li> </ul> |  |  |  |
| Reservar Videoconferencia SALVE UGR PERSONAL                                                                                                    |  |  |  |
|                                                                                                    |  |  |  |
| <ul> <li>Videoconferencia PERSONAL SALVE UGR "ON THE FLY": Servicio para la realización de una videoconferencia<br/>colaborativa a partir de este momento durante un máximo de 2 horas.</li> </ul>                                                                                                    |  |  |  |
| Lanzar Videoconferencia SALVE UGR ON THE FLY                                                                                                    |  |  |  |
| Gestione y administre desde aquí sus videoconferencias SALVE UGR:                                                                                                    |  |  |  |
| Gestión de mis Videoconferencias SALVE UGR PERSONAL                                                                                                    |  |  |  |
|                                                                                                    |  |  |  |
|                                                                                                    |  |  |  |
|                                                                                                    |  |  |  |

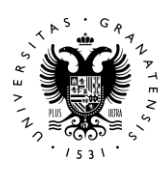

## UNIVERSIDAD DE GRANADA

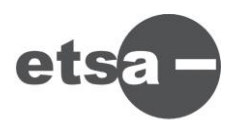

| Â                                       | SALVE UGR (Videod                                                                   | conferencia personal corporativa)                                                    |  |  |
|-----------------------------------------|-------------------------------------------------------------------------------------|--------------------------------------------------------------------------------------|--|--|
| SALVE UGR: Asistent<br>SELECCIÓN DE SAI | e para la Reserva de Videoconfere<br>LA DE REUNIONES VIRTUAL                        | encia PERSONAL<br>Paso 3/7 I◀ ◀ ► ►I 🗙                                               |  |  |
| Estas son las salas                     | de reuniones VIRTUALES dispor                                                       | ibles. (Recuerde: un máximo de 300 usuarios simultáneos por                          |  |  |
| sala)                                   |                                                                                     | X ·                                                                                  |  |  |
|                                         | Sala AFRICA                                                                         | Sala SILICIO                                                                         |  |  |
|                                         | Sala AMERICA                                                                        | © Sala GALIO                                                                         |  |  |
|                                         | Sala ASIA                                                                           | © Sala TALLO                                                                         |  |  |
|                                         |                                                                                     | © Sala ECHEGARAY                                                                     |  |  |
|                                         | Sala DA VINCI                                                                       | © Sala CAJAL                                                                         |  |  |
|                                         | Sala EDISON                                                                         | © Sala BENAVENTE                                                                     |  |  |
|                                         | Sala GALILEO                                                                        | © Sala OCHOA                                                                         |  |  |
|                                         | Sala NEWTON     Sala TECLA                                                          | © Sala CELA                                                                          |  |  |
|                                         | Sala HELIO                                                                          | <ul> <li>Sala MISTRAL</li> <li>Sala NEDUDA</li> </ul>                                |  |  |
|                                         |                                                                                     | © Sala ALEIXANDRE                                                                    |  |  |
|                                         | Sala ARGON                                                                          | © Sala CURIE                                                                         |  |  |
|                                         | Sala KRIPTON                                                                        | © Sala EINSTEIN                                                                      |  |  |
|                                         | Sala XENON                                                                          | Sala ONU                                                                             |  |  |
|                                         | Sala RADON                                                                          | © Sala OMS                                                                           |  |  |
|                                         | Sala OGANESON                                                                       | © Sala SAHARA                                                                        |  |  |
|                                         |                                                                                     | 500 Paricipantes)                                                                    |  |  |
|                                         | © Sala YODO                                                                         | © Sala NEGEV (Capacidad 500                                                          |  |  |
|                                         | Sala SELENIO                                                                        | Paricipantes)                                                                        |  |  |
|                                         |                                                                                     | Sala BABEL (Capacidad                                                                |  |  |
|                                         |                                                                                     | Traducción Simultanea)                                                               |  |  |
| Usar sala físio                         | a UGR 🛛 🥕 Marcar esta d                                                             | ipción                                                                               |  |  |
| Los campos marca                        | dos con (*) son obligatorios.                                                       | ¿Necesita ayuda?                                                                     |  |  |
| Indique la ubica                        | ación que prefiere para rea                                                         | lizar la videoconferencia (sujeto a disponibilidad).                                 |  |  |
| Nº de personas a                        | asistentes en UGR <sup>(*)</sup> : 1                                                | ×                                                                                    |  |  |
| Ubicación                               |                                                                                     |                                                                                      |  |  |
| preferente(*):                          | CAMPUS FUENTENUEVA                                                                  |                                                                                      |  |  |
|                                         | 🗌 Edificio Mecenas, Sala I                                                          | Filabres (10 personas)                                                               |  |  |
|                                         | 🗆 Edificio Mecenas, Sala I                                                          | Nevada (22 personas)                                                                 |  |  |
|                                         | 🗆 Edificio Mecenas, Sala I                                                          | ENIAC (100 personas)                                                                 |  |  |
|                                         | Edificio Politécnico (Rec                                                           | <u>cuerde reservar esta sala)</u>                                                    |  |  |
|                                         | ETSI Edificación, Salón                                                             | de Grados (Recuerde reservar esta sala)                                              |  |  |
|                                         |                                                                                     |                                                                                      |  |  |
|                                         | CAMPUS CENTRO                                                                       |                                                                                      |  |  |
|                                         | Facultad de Traducción                                                              | , Sala de Conferencias <u>(Recuerde reservar esta sala)</u>                          |  |  |
|                                         | Escuela Superior de Ar                                                              | guitectura (Recuerde reservar esta sala)                                             |  |  |
|                                         | Escuela de Posgrado (I                                                              | No Operativa) (Recuerde reservar esta sala)                                          |  |  |
| Marcar esta opcio                       | on 🦿 🕻                                                                              |                                                                                      |  |  |
|                                         | HOSPITAL REAL                                                                       | Confirme reserva a través del siguiente enlace                                       |  |  |
|                                         | 🗏 Sala Triunfo <u>(Recuerde reservar esta sala, enlace agui)</u>                    |                                                                                      |  |  |
|                                         | Sala Convalecientes (Sala Reino de Granada) (Recuerde reservar esta sala, enlace ag |                                                                                      |  |  |
|                                         | •                                                                                   |                                                                                      |  |  |
|                                         | CAMPUS CARTUJA:                                                                     |                                                                                      |  |  |
|                                         | Facultad de Filosofía y Letras, Sala Pragma                                         |                                                                                      |  |  |
|                                         | Eacultad de Farmacia, Sala Decanato                                                 |                                                                                      |  |  |
|                                         |                                                                                     |                                                                                      |  |  |
|                                         | CAMPUS PTS.                                                                         |                                                                                      |  |  |
|                                         | PTS: Escuela de Ciencia                                                             | as de la Salud (Recuerde reservar esta sala)                                         |  |  |
|                                         | PTS: Eacultad de Medic                                                              | DTC: Escultad de Medicina - Sala de Juntas del Desanato (Desuerde reservar esta sala |  |  |
|                                         | PTS: Facultad de Medic                                                              | rina - Sala de Grados C (Decuerde reservar esta sala)                                |  |  |
|                                         | E FIS. Tacultad de Medic                                                            | and Sala de Glados e ( <u>Recueide leselVal esta sala)</u>                           |  |  |
|                                         | CAMPLIS DE CEUTA                                                                    |                                                                                      |  |  |
|                                         | Sala dal Campus Drinni                                                              | pal (Pequerde resenvar esta cala)                                                    |  |  |
|                                         | Sala del Campus Princi                                                              | an <u>(verneine ieseivai esta saia)</u>                                              |  |  |
|                                         |                                                                                     |                                                                                      |  |  |
|                                         | Sala del Campus Drinci                                                              | nal (Requerde reservar esta sala)                                                    |  |  |
|                                         |                                                                                     | ( <u>Inconcrue reservar esta sala)</u>                                               |  |  |
|                                         |                                                                                     |                                                                                      |  |  |